# Sun コンソール アクセス用コミュニケーション /ターミナル サーバの設定

### 内容

<u> 概要</u> <u>前提条件</u> <u>要件</u> <u>使用するコンポーネント</u> <u>表記法</u> <u>Sunサーバへのコンソールアクセスのセットアップ</u> <u>アダプタおよびケーブル</u> <u>コミュニケーション サーバの設定</u> <u>関連情報</u>

### <u>概要</u>

シスコのアクセス サーバは多くの場合、Sun ワークステーションへのコンソール アクセス用コ ミュニケーション サーバとして設定されます。このような設定では、アクセス サーバをコミュニ ケーション サーバ、ターミナル サーバまたはコンソール サーバと呼びます。コミュニケーショ ン サーバを Sun デバイスに接続する設定は、コミュニケーション サーバのコンソールをシスコ ルータにアクセスするためのセットアップに似ています。コミュニケーション サーバの設定の詳 細については、『Configuring a Terminal/Comm Server』を参照してください。

警告:通信サーバをSunワークステーションに接続する前に、Terminal Server Break Character on Cisco Access Serversの内容を必ず読んで理解してください。このフィールド通知は、コンソ ール サーバがリロードされた場合に Sun ワークステーションがメンテナンス モードに入るかリ ブートする可能性があることを警告するものです。先へ進む前に、このフィールド通知の問題に 対処して下さい。

### 前提条件

要件

このドキュメントに関しては個別の前提条件はありません。

#### 使用するコンポーネント

このドキュメントの内容は、特定のソフトウェアやハードウェアのバージョンに限定されるもの ではありません。

このマニュアルの情報は、特定のラボ環境に置かれたデバイスに基づいて作成されました。この ドキュメントで使用するすべてのデバイスは、初期(デフォルト)設定の状態から起動していま す。実稼動中のネットワークで作業をしている場合、実際にコマンドを使用する前に、その潜在 的な影響について理解しておく必要があります。

#### <u>表記法</u>

ドキュメント表記の詳細は、「<u>シスコ テクニカル ティップスの表記法</u>」を参照してください。

### Sunサーバへのコンソールアクセスのセットアップ

Sun サーバのコンソール ポートに接続する場合は、次の手順に従います。

- コンソール アクセス用にシリアル インターフェイス (Sun のシリアル A または B)を有効 にし正しく設定します。Admintool などのユーティリティを使って、シリアル インターフェ イスの状態を確かめます。シリアルイ<u>ンターフェイスSunワークステーションを有効にし</u>て 設定する方法の詳細は、『UNIXシステム管理者リソース』を参照してください。
- キーボードを Sun ワークステーションに接続しないでください。Sun マシンは、電源投入時にキーボードを探します。キーボードがプラグ接続されている場合には、サーバはコンソールがキーボードおよびモニタにローカルに接続されているとみなします。サーバはキーボードを検出しなかった場合、コンソールの入力および出力をシリアル ポート A にリダイレクトします。
- 警告:サーバが起動したら、キーボードのプラグを抜かないでください。これを行うと、コンソ ールのロックアップが発生します。コンソールがロックアップした場合、サーバがユーザの介入 を必要とせず自動ブートし、キーボードが接続されていない状態で再度ブートできることを確認 します。自動ブートに関する情報は、Sunのウェブサイトを参照してください。
  - Sun サーバのシリアル ポート スピード、データビット、パリティ、およびストップビットを 9600-8-N-1(デフォルトの設定)に設定するか、コミュニケーション サーバに設定されてい る設定に合わせます(異なる場合)。
  - Sun サーバをシスコのコンソール サーバに接続する前に、ダム ターミナルまたは PC を使って Sun サーバのコンソールに接続できることを確認します。コンソール サーバに接続する前に、Sun に関連する問題を切り分けて修正するために、この接続を確認します。コンソール アクセス用のダム ターミナルまたは PC の使用方法については、『<u>How To:シリアルコンソール</u>のドキュメント』を参照してください。

## <u>アダプタおよびケーブル</u>

Sunに接続するRJ-45-to-B-25アダプタを入手または作成します。このアダプタを使用すると、 Cisco Access ServerをSunコンソールに接続できます。このアダプタを作成するための RJ-45-to-B-25 オス型アダプタ キットは、ほとんどの電子機器販売店で入手できます。下のピン配置表を 使って、アダプタを組み立ててください。

専用 RJ-45-to-DB-25 アダプタは、次のように作成します。

- 1. アダプタを分解します。
- 2. ピンを確認し(下の図に示されています)、それを下の表と比較します。
- 3. RJ-45 側の各ピンから出る線を DB-25 側の対応ピンに接続します(下の表に定義されています)。 たとえば、RJ-45 側のピン 1 を DB-25 側のピン 4 に接続します。
- 4. ブレークアウト ボックスまたはマルチメーターを使って、アダプタが正しく配線されてい

ることを確認します。マルチメーターを使う場合には、RJ-45 側の各ピンに電圧を加え、 DB-25 側の対応ピンが電圧を受け取っていることを確認します。

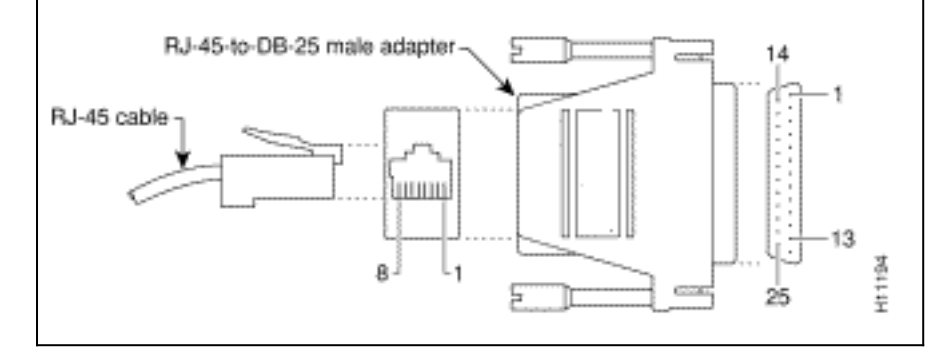

| Sun のシリアル ポート用の RJ-45-to-DB-25 アダプタ |            |            |     |
|-------------------------------------|------------|------------|-----|
| 信号                                  | RJ-45 側のピン | DB-25 側のピン | 信号  |
| CTS                                 | 1          | 4          | RTS |
| DSR                                 | 0          | 20         | DTR |
| RxD                                 | 3          | 0          | TxD |
| GND                                 | 4          | 7          | GND |
| GND                                 | 5          |            |     |
| TxD                                 | 6          | 3          | RxD |
| DTR                                 | 7          | 6          | DSR |
| RTS                                 | 8          | 5          | CTS |

(コミュニケーション サーバから)CAB-OCTAL-ASYNC ケーブルの届く範囲まで延長するには 、ストレート ケーブルを使用します。<u>CAB-OCTAL-ASYNC ケーブルの届く範囲まで延長する必</u> 要がない場合には、上の指示に従って RJ-45 プラグを RJ-45-to-DB-25 アダプタに接続します。

注:上記のピンアウト表は、DB-25シリアルポートを備えたほとんどのSunサーバに適していま す。Sunサーバのシリアル<u>ポートの種類を確認するには、「</u>Sunシリアル<u>ポートとケーブルのピン</u> 配置」を参照してください。サーバのシリアル ポート ピン割り当てが上の表のピン割り当てと 一致しない場合には、Sun から予想される信号を CAB-OCTAL-ASYNC ケーブルから提供される 該当信号に一致させてアダプタを作ります。

シスコの RJ-45-to-DB-25 コネクタを使った Sun サーバに接続する代替方式(実験シナリオに基づく)を、次の表に示します。ただし、上で説明した手順を使用して変動を除去します。

| コミュニ<br>ケーショ<br>ン サーバ<br>からのケ<br>ーブル                    | ケーブルの延長                                                                                         | RJ-45-to-DB-25 コ<br>ネクタ                                                         |
|---------------------------------------------------------|-------------------------------------------------------------------------------------------------|---------------------------------------------------------------------------------|
| CAB-<br>OCTAL-<br>ASYNC(<br>ロールオ<br>ーバー組<br>み込み<br>DTE) | ロールオーバー付き A 1<br>RJ-45 サテン ケーブル<br>(CAB-500RJ)が必要で<br>す。追加のケーブル延長<br>(必要な場合)は、スト<br>レートでなければなりま | CAB-<br>5MODCM(MODE<br>M と記されたアダ<br>プタ)。このコネ<br>クタは以前に改造<br>されたものであっ<br>てはなりません |

上の組み合わせは、2 つの DTE 間のヌルモデム接続に相当します。上の組み合わせを試して接続 を確立できなかった場合には、コネクタのピン割り当てを確認するか、上に説明した RJ-45-to-B-25 アダプタを作成します。

<u>コミュニケーション サーバの設定</u>

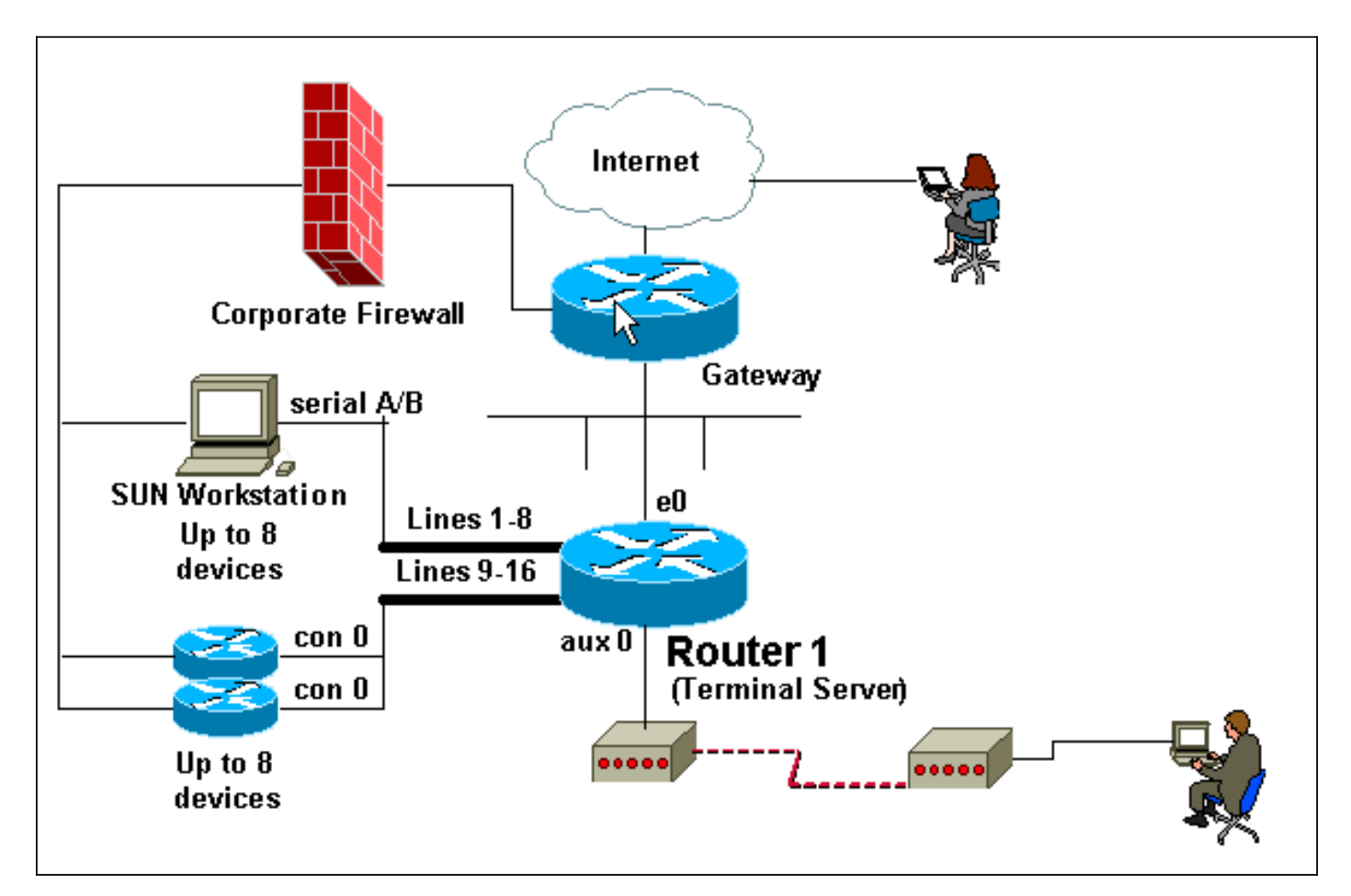

次のCisco Comm Server設定の抜粋は、Sunのコンソールポートに接続する非同期回線の設定を 示しています。「ターミナル/コミュニケーションサーバの設定」の指示に従って、コミュニケー ションサーバを設定する必要がありま<u>す</u>。

| ルータ 1                                                  |
|--------------------------------------------------------|
|                                                        |
| ()                                                     |
| line 1 16                                              |
| ! Configure the lines that are used for sun console    |
| connectivity. session-timeout 20 ! Session times out   |
| after 20 minutes of inactivity. no exec ! Unwanted     |
| signals from the attached device do not launch an EXEC |
| session. ! Prevents the line from being unavailable    |
| due to a rogue EXEC process. exec-timeout 0 0 !        |
| Disables exec timeout. transport input all ! Allows    |
| all protocols to use the line. ()                      |

**注:この設**定が機能しない場合は、コンフィギュレーションモードでflowcontrol hardware inコマ ンドを使用して再接続します。問題が解決しない場合には、『<u>Sun コンソール アクセス用のコミ</u> <u>ユニケーション/アクセス サーバの設定』を参照して、Sun がダム ターミナルからのコンソール</u> 接続を受け付けるかどうかを確認します。

下の出力は、コミュニケーション サーバ(maui-oob-01)から Sun Sparc Ultra 5 サーバ

#### (supersweet)への接続を示したものです。最初の認証は、発信接続時にコミュニケーション サ ーバによって行われます。2 番目の認証は、Sun によって行われます。

(...) maui-oob-01#**telnet 172.22.163.26 2015** Trying 172.22.163.26, 2015 ... Open User Access Verification

Username: Password:

supersweet console login: root
Password:
Last login: Tue Feb 13 08:01:26 on console
Feb 13 17:34:54 supersweet login: ROOT LOGIN /dev/console
Sun Microsystems Inc. SunOS 5.6 Jumpstart 1.024 August 1997
supersweet:/ ->
(...)

### <u>関連情報</u>

- ・コンソール アクセス用のターミナル/コミュニケーション サーバの設定
- <u>Cisco アクセス サーバにおけるターミナル サーバのブレーク文字</u>
- <u>How To: シリアル コンソール</u>
- <u>Sun Serial Port and Cable Pinouts</u>
- <u>Unix System Administrator Resources</u>
- Greater Scroll of Console Knowledge
- ・ <u>テクニカル サポートとドキュメント Cisco Systems</u>